# **MSC-1610**

Socket 370 w/VGA w/Dual LAN w/Audio PCI Half-Size CPU Card

# **User's Manual**

# MITAC INC.

No.2, Chung-Hsiao street, Chidu, Keelung, Taiwan.

Tel: 886-2-2456-2255

Fax: 886-2-2456-9595

Part Number: : 5611M1610879 R1.1 Copyright © 2002 MiTAC INC.

# **Copyright Notice**

Copyright © 2002 by MiTAC INC. All Rights Reserved. Printed in Taiwan.

This publication is protected by copyright and all rights are reserved. No part or whole of it may be reproduced or transmitted in any form or by any means, electronic or mechanical, including photocopying and recording without prior consent of MiTAC INC.

The information in this document has been carefully checked and is believed to be accurate. However, MiTAC INC.. assumes no responsibility for any errors that may appear in this document. The material contained herein is for informational purposes only. The information contained in this document is subject to change without any notices.

# Acknowledgments

Award is a registered trademark of Award Software International, Inc.

IBM, PC/AT, PS/2 and OS/2 are trademarks of International Business Machines Corporation.

Intel, Pentium and Pentium/MMX are registered trademarks of Intel Corporation.

Windows 95/98/ Me/ 2002/ XP and Windows NT are registered trademarks of Microsoft Corporation.

All other product names or trademarks are properties of their respective owners.

# **About This Manual**

This manual provides information on the MSC-1610 single board computer.

<u>Chapter 1</u> provides general information, system assignment tables, features and specifications of MSC-1610.

<u>Chapter 2</u> contains dimensional drawings, jumper setting information and connector pin assignments.

<u>Chapter 3</u> describes component installations, device driver installations, watchdog timer installation, and DiskOn Chip installations.

<u>Chapter 4</u> describes AWARD BIOS setup information, BIOS POST code and how to update BIOS.

# Contents

| CHAPTER 1: INTRODUCTION                            | 1  |
|----------------------------------------------------|----|
| 1 1 Check List                                     | 1  |
| 1.2 FEATURES                                       | 1  |
| 1.3 SPECIFICATIONS                                 | 4  |
| 1.4 System Assignments                             |    |
| 1.4.1 I/O Port Address Map                         |    |
| 1.4.2 DMA Channel Assignments                      | 4  |
| 1.4.3 Interrupt Assignments                        | 4  |
| 1.4.4 Memory Address Map                           | 5  |
| 1.4.5 System Timer Map                             | 5  |
| CHAPTER 2: HARDWARE CONFIGURATION                  | 6  |
| 2.1 COMPONENTS LOCATION                            | 6  |
| 2.2 JUMPERS                                        | 7  |
| 2.2.1 CPU Base Speed Select (JP11, JP12)           | 8  |
| 2.2.2 Power Source (JP1, J4, J1)                   | 8  |
| 2.2.3COM2 Mode Select (JP2)                        | 8  |
| 2.2.4 VGA Enable / Disable (JP10)                  | 8  |
| 2.2.5 LCD Voltage Selection (JP5)                  | 8  |
| 2.2.6 Disk On Chip (M-System) Address Select (JP9) | 9  |
| 2.2.7 Watch Dog Timer (JP8)                        | 9  |
| 2.2.8 RTC CMOS Clear (JP10)                        | 9  |
| 2.2.9 ETHERNET Port 1 Enable / Disable (JP4)       | 9  |
| 2.2.10 ETHERNET Port 2Enable / Disable (JP7)       | 9  |
| 2.3 Connectors                                     |    |
| 2.3.1 Standby Power Connector (J1)                 | 12 |
| 2.3.2 Front Panel Connector (J4)                   | 12 |
| 2.3.3 External Keyboard Connector (J2)             | 12 |
| 2.3.4 USB Port 1 connector (USB1)                  | 12 |
| 2.3.5 Infrared Connector (IR)                      | 12 |
| 2.3.6 External Power Connector (P1)                | 13 |
| 2.3.7 PS2 Keyboard / Mouse Connector (KBMS)        | 13 |
| 2.3.8 VGA CRT Connector (VGA)                      | 13 |
| 2.3.9 LCD Connector (LCD)                          | 14 |
| 2.3.10 HDD (IDE) Connectors (IDE1, IDE2)           | 15 |

| 2.3.11 FDD Connector (FDD)                                      | 16 |
|-----------------------------------------------------------------|----|
| 2.3.12 Serial Port 2 Connector (COM2) – RS232/422/485 Connector | 17 |
| 2.3.13 CPU Fan Connector (FAN1)                                 | 17 |
| 2.3.14 LAN Port Connector (LAN1/LAN2)                           | 17 |
| 2.3.15 Parallel Port /COM1/USB2/AudioConnector(CN1)             | 18 |
| CHAPTER 3: SYSTEM INSTALLING                                    | 19 |
| 3.1 INSTALLING THE DIMMS                                        | 20 |
| 3.2 INSTALLING THE CPU                                          | 21 |
| 3.3 COMPLETING THE INSTALLATION                                 | 22 |
| 3.4 VIA SERVICE PACK (VIA 4IN 1)                                | 22 |
| 3.4.1 VIA 4 in 1 Driver Installation Procedure:                 | 22 |
| 3.4.2 About VIA 4 IN 1 drivers:                                 | 23 |
| 3.5 INSTALLING AUDIO DRIVER                                     | 24 |
| 3.6 Installing VGA Driver                                       | 25 |
| 3.6.1 VGA Driver for Windows 95/98                              | 25 |
| 3.6.2 VGA Driver for Windows NT 4.0                             | 26 |
| 3.6.3 VGA Driver for Windows 2000                               | 29 |
| 3.6.4 VGA Driver for Windows XP                                 | 30 |
| 3.7 Configuring Ethernet Interface                              | 31 |
| 3.7.1 Connect the Network Cable                                 | 31 |
| 3.7.2 Making a Setup Floppy Disk                                | 32 |
| 3.7.3 Configuring the Network and Installing the Drivers        | 32 |
| 3.8 INSTALLING DISKONCHIP OF M-SYSTEMS                          | 39 |
| 3.8.1 Installing the Disk-On-Chip 2000 :                        | 39 |
| 3.8.2 Configuring the DiskOnChip 2000 as the boot device:       | 40 |
| 3.8.3 Configuring the DiskOnChip 2000 as the first drive:       | 40 |
| CHAPTER 4: BIOS CONFIGURATION                                   | 42 |
| 4.1 Entering Setup                                              | 42 |
| 4.2 The Main Menu                                               | 43 |
| 4.3 Standard CMOS Setup                                         | 44 |
| 4.4 IDE Primary Master                                          | 45 |
| 4.5 Advanced BIOS Features                                      | 46 |
| 4.6 Advanced Chipset Features                                   | 47 |
| 4.7 INTEGRATED PERIPHERALS                                      | 48 |
| 4.8 Power Management Setup                                      | 49 |

| 4.9 PC HEALTH STATUS             |    |
|----------------------------------|----|
| 4.10 FREQUENCY/VOLTAGE CONTROL   | 51 |
| 4.11 LOAD FALL-SAFE DEFAULTS     |    |
| 4.12 LOAD OPTIMIZED DEFAULTS     | 53 |
| 4.13 POWER ON BOOT               | 53 |
| 4.14 BIOS REFERENCE – POST CODES | 54 |
| 4.15 UPDATING BIOS               |    |

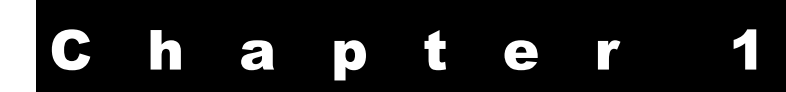

# Introduction

This chapter gives a brief introduction and provides the specifications of the MSC-1610 Half-sized single board computer.

# 1.1 Check List

Before getting started, please check if your MSC-1610package includes the following items:

- MSC-1610 Socket 370 CPU board x 1pc
- Driver & Utility CD x 1pc
- FDD cable x 1 pc
- HDD cable x 1 pc
- Printer extension cable with bracket x 1 pc
- Audio extension cable with bracket x 1 pc
- COM1/COM2 cable with bracket x 1pc
- USB extension cable. (Option)
- User's manual x 1 pc

# 1.2 Features

The MSC-1610 is a full featured, industrialized, half-size single board computer with a high-frequency Intel Pentium III<sup>®</sup>, or Celeron<sup>®</sup> processor (FC-PGA & FC-PGA2 package) that brings advanced CPU technology and processing power to the latest PCI applications. The Via Apollo Pro133T Chipset built into the single board computer is the most efficient and reliable way to upgrade existing PCI systems to Pentium III technology.

The MSC-1610 uses the PCI form factor with Socket 370 to fit in FC-PGA and FC-PGA2 processor from Intel. The PCI design contains one gold leaf edge connectors compatible with PCI connectors to allow all peripherals to interface with the processor. This lets the MSC-1610 take advantage of the high pin density and strict electro-mechanical criteria imposed on PCI connectors.

The MSC-1610single board computer is further enhanced by the CHIPS 69030 Graphics Accelerator to deliver the most advanced graphics and video support available. The 69030 supports a wide variety of monochrome and color panels, such as: Single-Panel, Single-Drive (SS) and Dual-Panel, Dual-Drive (DD), standard and high resolution, passive STN and active matrix TFT LCD, and EL panels. With **HiQColor** technology, up to 256 gray scales are supported on passive STN LCDs. Up to 16.7M different colors can be displayed on passive STN LCDs and up to 16.7M colors on 24 bit active matrix LCDs.

The MSC-1610combines the many features needed for system operation into one compact single board computer. These include 10/100 TX LAN adapter, Ultra/DMA drive controllers, high performance serial ports, enhanced parallel port, and the latest BIOS features. Additional enhancements MSC-1610 include four USB ports and the to a programmable watchdog timer. Single dual in-line memory (DIMM) sockets support up to 512MB module of synchronous DRAM (SDRAM) memory. An internal 64-bit second level (L2) cache supports 128/512k of memory. The L2 cache speed is half the CPU core frequency. The Celeron L2 cache equals 128k running at full CPU core.

The VIA Apollo Pro133T chipset in the MSC-1610 incorporates the latest microprocessor technology from Intel to provide the increased bandwidth needed to operate your system bus at speeds up to 133MHz. (The VIA Apollo Pro133T chipset uses one chipset for three 66MHz 100MHz and 133MHz system designed in Pentium III, and Celeron processors with speeds of 733, 850 and 1.26 GHz.).

The VIA Apollo Pro133T chipset is a two-chip set comprised of the VT82C694T North Bridge Controller and the VT82C686B South Bridge Controller. PC100/133 SDRAM provide the bandwidth necessary for running demanding software and Internet applications while benefiting from the reliability and cost advantages of SDRAM infrastructure. The VIA Apollo Pro133T chipset is a PCI Rev 2.2 compliant that supports 3.3V and 5V 33MHz PCI operations. The VIA694T chip includes Desktop Power Management support, enhanced DMA controller and an integrated IDE controller with Ultra DMA/100 support. In addition, it provides USB host interface support for four USB ports and a System Management Bus (SMB) with support for DIMM Serial PD.

# **1.3 Specifications**

### > Processors Supported

- Intel Pentium III
  - FC-PGA2 133Mhz FSB (1.13GHz-1.26GHz)
  - FC-PGA 100 /133MHZ (500E-1GHz)
- Intel Celeron (FC-PGA & FC-PGA2)
- FC-PGA2 100MHz FSB (1AGHz- 102GHz)
- FC-PGA 66 / 100MHz (533A-1GHz)

### > Processor Clock Frequency and Bus Speed

• 66 /100 /133MHz internal frequency and bus speed

### > Memory Capacity

- 32MB minimum
- 512MB maximum

## > DIMM Support

- 1 DIMM, gold contacts, 168-pin
- Non-ECC / ECC compatible

## > Memory Speed Required

• 64 / 72-bit SDRAM ( 66 / 100 / 133 MHz )

## > BIOS

- Hi-Flex Pentium AWARD BIOS, Flash EPROM support, Plug-and-Play compatible
- 2Mb flash upgradeable supporting BIOS upgrade via software
- Full support for Year 2000 and leap-year date functions

## ≻Chipset

- VIA Apollo Pro133 chipset
- VT82C694T North Bridge Controller
- VT82C696B South Bridge Controller
- C&T 69030 AGP bus with Windows accelerator and Video playback.

## ➢ Display

- C&T 69030 integrated 4M SDRAM for the graphics/video frame buffer.
- C&T 69000 integrated 2M SDRAM for option.
- Support 1/4 VGA, VGA, SVGA, XGA, SXGA, and UXGA panels. It includes the Chips' proprietary TMED <sup>TM</sup> technology to support 16 million colors on STN/ DSTN panels.

-Display connector: DB-15 VGA connector for CRT monitor and 2x20 pin header for Flat-panel

## >LAN Controller

- **Dual INTEL 82559** Ethernet controller, 10/100 Tx with RJ-45 connector.
- LAN2 for option.

## EIDE Disk Controller (dual port)

- Four fixed disk drives supported (two each on primary and secondary)
- PIO Mode 4 and Ultra DMA/100 supported.
- Full support for LS-120 HD floppy drive.

## Floppy Diskette Controller (dual port)

Support 2.88MB,1.44MB/720KB and 1.2MB/360KB floppy drives.

## > Serial Ports

- One RS232, 16C550-compatible, FIFO buffer
- One RS-232/RS-422/RS-485 selectable

## > Parallel Port

- Single parallel port controller with bi-directional compatibility
- EPP and ECP enhanced port modes.

# > PS/2 Keyboard and Mouse port

- Microsoft compatible
- 6-pin mini-DIN connector at rear panel
- Power supplied through +5VDC self-healing fuse

# > Universal Serial Bus (USB)

- Universal Host Controller Interface (UHCI) configuration
- Four USB connectors at rear panel via separate cable and bracket assembly (optional)
- Power supplied through +5VDC self-healing fuse

## ≻ Sound

 AC'97 supported with full duplex, independent sample rate converter for audio recording and playback

# ➤ Watchdog Timer

- Reset CPU automatically if CPU stops operating
- Reset CPU automatically if +5VDC varies more than 10%
- Jumper or software disable/enable

#### Disk On Chip of M-system

 Support one Single Chip Flash Disk in 32Pin DIP JEDEC socket.

### ➢ Real-time Clock

- SGS-THOMSON M48T86MH1 compatible
- 256 bytes of battery-backed RAM
- On chip lithium battery with 10 years data retention.

### > Operating Environment

- Temperature: 0 to 55 °C
- Humidity: 5 to 90% RHNC

## ➢ Storage Environment

- Temperature: -40 to 85 °C
- Humidity: 10 to 90% RHNC

# > Power Requirements

■ +5V and +12V

# Notes: 1) +5V current draw is processor dependent. 2) Onboard +3.3 V is regulated down from the +5V source.

# 1.4 System Assignments

# 1.4.1 I/O Port Address Map

| Address<br>(HEX) | Device                                     |  |
|------------------|--------------------------------------------|--|
| 000-01F          | DMA controller 1                           |  |
| 020-021          | Interrupt controller 1                     |  |
| 040-05F          | Timer 1 & 2                                |  |
| 043              | Disable Watch-dog timer operation (read)   |  |
| 060-06F          | Keyboard controller                        |  |
| 070-07F          | Real Time Clock, Non_Maskable interrupt    |  |
| 080-09F          | DMA page register                          |  |
| 0A0-0BF          | Interrupt controller 2                     |  |
| 0C0-0DF          | DMA controller 2                           |  |
| 0F0              | Clear math. Coprocessor busy signal        |  |
| 0F1              | Reset math. Coprocessor                    |  |
| 0F8-0FF          | Math. Coprocessor                          |  |
| 1F0-1F8          | Fixed disk controller                      |  |
| 200-207          | Game port                                  |  |
| 278-27F          | Parallel port #2 (LPT3)                    |  |
| 2E8-2EF          | Serial port #4 (COM 4)                     |  |
| 2F8-2FF          | Serial port #2 (COM 2)                     |  |
| 300-31F          | Prototype card / Streaming Tape Adapter    |  |
| 378-37F          | Parallel port #1 (LPT2)                    |  |
| 380-38F          | SDLC, Bisynchronous 2                      |  |
| 3A0-3AF          | SDLC, Bisynchronous 1                      |  |
| 3B0-3BF          | Monochrome Display, Parallel port 0 (LPT1) |  |
| 3C0-3CF          | EGA card                                   |  |
| 3D0-3DF          | CGA card                                   |  |
| 3E8-3EF          | Serial port #3 (COM3)                      |  |
| 3F0-3F7          | Floppy Disk controller                     |  |
| 3F8-3FF          | Serial port #1 (COM1)                      |  |
| 443              | Enable Watch-dog timer operation (read)    |  |
| CF8-CFF          | Chipset Address                            |  |

| Channel | Function                     |
|---------|------------------------------|
| 0       | Available                    |
| 1       | Available                    |
| 2       | Floppy disk (8 bit transfer) |
| 3       | Available                    |
| 4       | Cascade for DMA controller 1 |
| 5       | Available                    |
| 6       | Available                    |
| 7       | Available                    |

# **1.4.2 DMA Channel Assignments**

# **1.4.3 Interrupt Assignments**

| Interrupt # | Interrupt Source                      |
|-------------|---------------------------------------|
| IRQ 0       | Interval timer                        |
| IRQ 1       | Keyboard                              |
| IRQ 2       | Interrupt from controller 2 (cascade) |
| IRQ 3       | Serial port 2                         |
| IRQ 4       | Serial port 1                         |
| IRQ 5       | Parallel port 2                       |
| IRQ 6       | Floppy disk controller                |
| IRQ 7       | Parallel port 1                       |
| IRQ 8       | Real-time clock                       |
| IRQ 9       | Cascade to controller 1 (IRQ 2)       |
| IRQ 10      | Available                             |
| IRQ 11      | Available                             |
| IRQ 12      | PS/2 Mouse                            |
| IRQ 13      | Math coprocessor                      |
| IRQ 14      | Hard disk controller (Primary)        |
| IRQ 15      | Hard disk controller (Secondary)      |

# 1.4.4 Memory Address Map

| Address (HEX)   | Device                            |
|-----------------|-----------------------------------|
| 000000-009FFFF  | System memory                     |
| 00A0000-00BFFFF | Display memory                    |
| 00C0000-00C7FFF | VGA BIOS ROM                      |
| 00C8000-00EFFFF | I/O device BIOS ROM or RAM buffer |
| 00F0000-00FFFFF | System BIOS ROM                   |
| 0100000-BFFFFFF | System extension memory           |

# 1.4.5 System Timer Map

| Timer # | Assignment             |
|---------|------------------------|
| 1       | System timer interrupt |
| 2       | DRAM Refresh Request   |
| 3       | Speaker tone generator |

# **Hardware Configuration**

This chapter explains how to properly set the jumpers and how to use the connectors of MSC-1610.

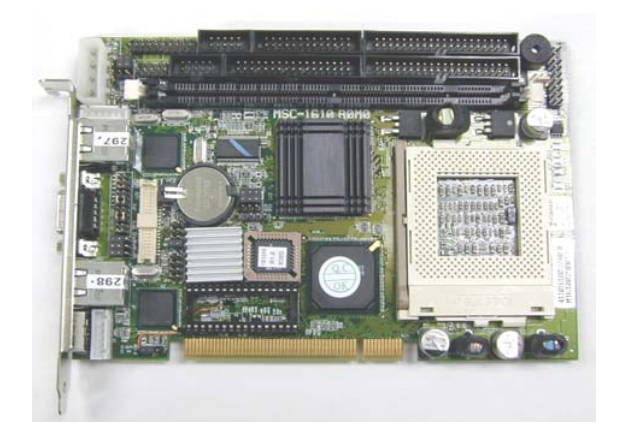

# 2.1 Components Location

This figure shows the locations of all sockets, jumpers, connectors and major components on the MSC-1610. All configuration of the MSC-1610 are in correct positions when it is shipped from the factory. MSC-1610 will function as required without modification. However, in order to allow system tuning, some of the jumpers are designed to be user configurable.

# 2.2 Jumpers

The location of the various jumpers on the MSC-1610 are as shown below:

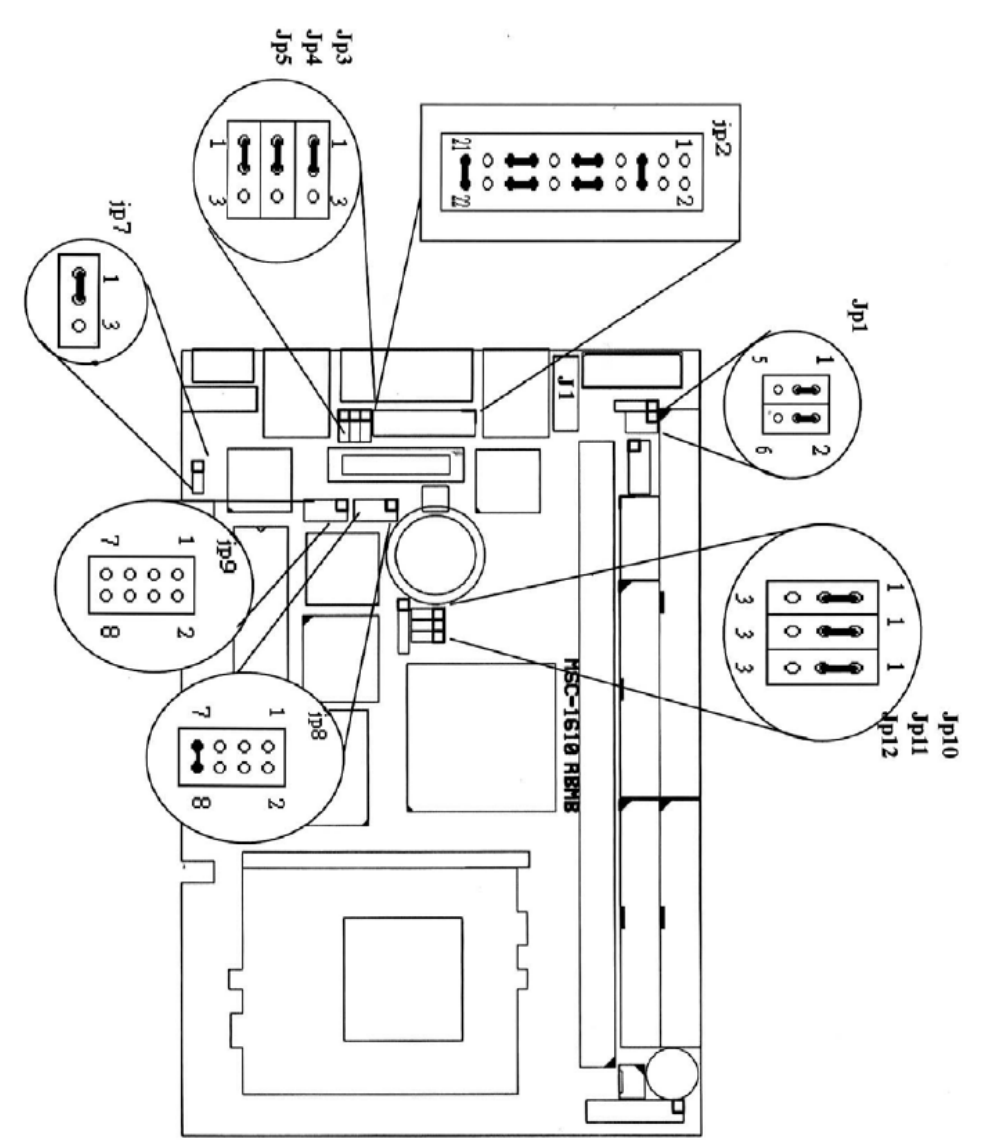

The succeeding sections provide details on how to properly set these jumpers.

| CPU clock     | JP11 | JP12 |
|---------------|------|------|
| 66.6MHZ       | 2-3  | 2-3  |
| 100MHz        | 1-2  | 2-3  |
| Auto /133 MHz | *1-2 | *1-2 |

## 2.2.1 CPU Base Speed Select (JP11, JP12)

#### 2.2.2 Power Source (JP1, J4, J1)

| <b>Power Source</b> | JP1   | J4           | J1        |
|---------------------|-------|--------------|-----------|
| Use AT              | 3-5,  | NC           | NC        |
| Power Supply        | 4-6   |              |           |
| Use ATX Power       | *1-3, | 17-18 to     | Cable to  |
| Supply on           | *2-4  | Power Switch | Backplane |
| Backplane           |       |              |           |

# 2.2.3COM2 Mode Select (JP2)

| Mode  | JP2                               |
|-------|-----------------------------------|
| RS232 | *5-6,9-11,10-12,15-17,16-18,21-22 |
| RS422 | 3-4,7-9,8-10,13-15,14-16,21-22    |
| RS485 | 1-2,7-9,8-10,19-20                |

## 2.2.4 VGA Enable / Disable (JP10)

| Enable / Disable     | JP10 |
|----------------------|------|
| On board VGA ENABLE  | *1-2 |
| On board VGA DISABLE | 2-3  |

#### 2.2.5 LCD Voltage Selection (JP5)

| Voltage Selector | JP5  |
|------------------|------|
| 5V               | *1-2 |
| 3.3V             | 2-3  |

| I/O ADDRESS | JP9  |
|-------------|------|
| D0000-D1FF  | *1-2 |
| D200-D3FF   | 3-4  |
| D400-D5FF   | 5-6  |
| D600-D7FF   | 7-8  |

## 2.2.6 Disk On Chip (M-System) Address Select (JP9)

## 2.2.7 Watch Dog Timer (JP8)

| Watch Dog Timer | JP8         |
|-----------------|-------------|
| 1 Sec.          | 1-2         |
| 10 Sec.         | *3-4        |
| 30 Sec.         | 5-6         |
| Enable          | 7-8(open)   |
| Disable         | *7-8(close) |

## 2.2.8 RTC CMOS Clear (JP10)

| CMOS Selection | JP10 |
|----------------|------|
| Normal         | *1-2 |
| Clear CMOS     | 2-3  |

#### 2.2.9 ETHERNET Port 1 Enable / Disable (JP4)

| Enable / Disable          | JP4  |
|---------------------------|------|
| On board ETHERNET ENABLE  | *1-2 |
| On board ETHERNET DISABLE | 2-3  |

#### 2.2.10 ETHERNET Port 2Enable / Disable (JP7)

| Enable / Disable          | JP7  |
|---------------------------|------|
| On board ETHERNET ENABLE  | *1-2 |
| On board ETHERNET DISABLE | 2-3  |

# **2.3 Connectors**

The connectors on the MSC-1610 are used to connect external devices such as hard disk drives, floppy disk drives, printers, keyboard, CRT, panel, serial ports, etc. Some problems encountered with your system may be caused by loose or improper connections. Ensure that all connectors are in place and firmly attached.

| Label     | Component                      |
|-----------|--------------------------------|
| Audio     | Audio connector                |
| USB2      | USB connector                  |
| COM1      | Serial port 1 connector        |
| Parallel  | Parallel port connector        |
| CN1       | Parallel port                  |
| COM2      | Serial port 2 connector        |
| DIMM1     | SDRAM Module Connector         |
| FDD       | FDD connector                  |
| FAN1      | CPU fan Connector              |
| IR        | Infrared connector             |
| IDE1,IDE2 | HDD (IDE) connector            |
| J1        | Front panel connector          |
| J2        | Standby power connector        |
| J4        | CPU fan Connector              |
|           |                                |
| KBMS      | PS/2 keyboard /Mouse connector |
| LCD       | LCD connector                  |
| P1        | External power connector       |
| USB1      | USB connector                  |
| VGA       | VGA CRT connector              |

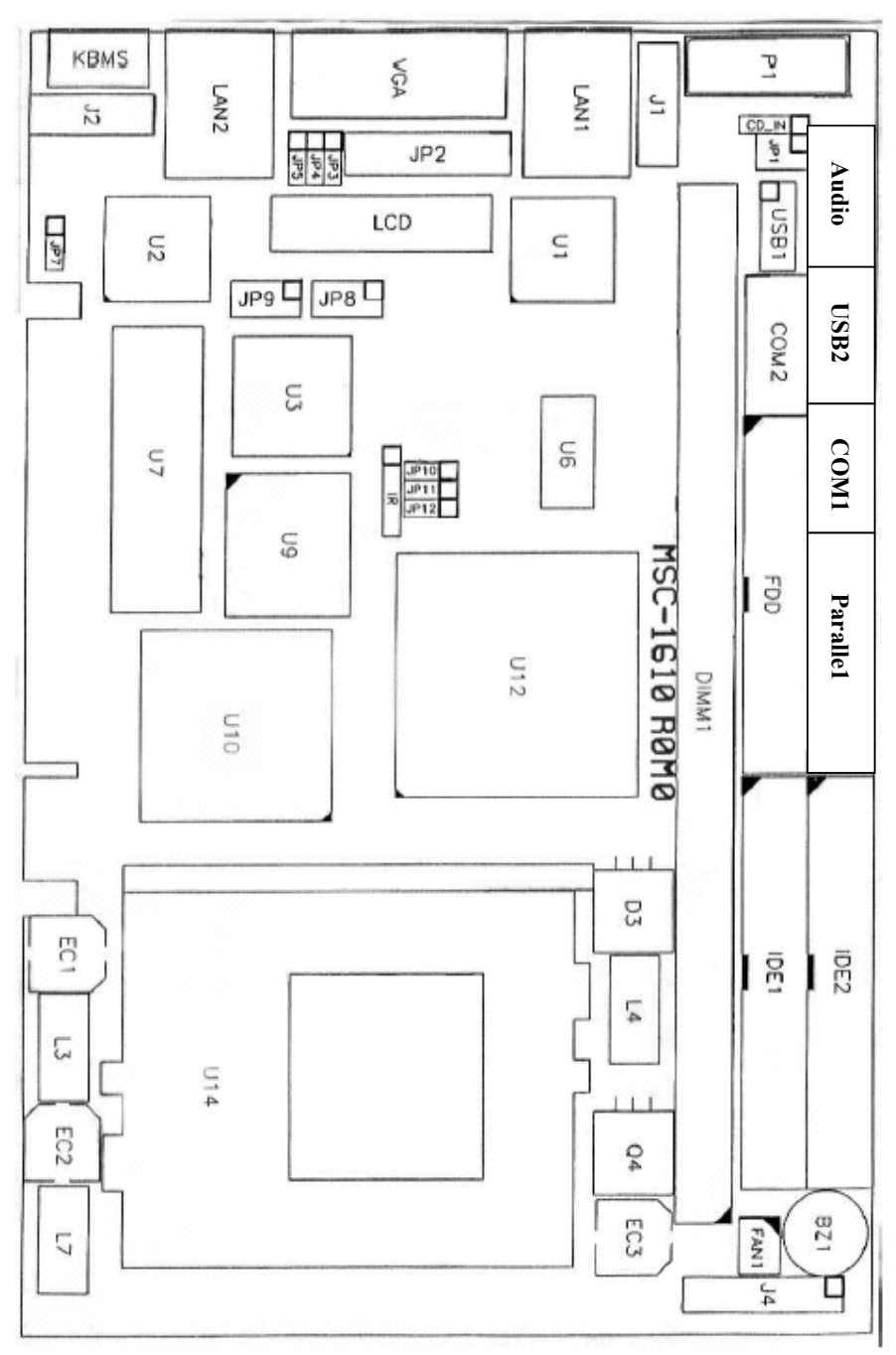

The locations of these connectors are shown below:

| Signals            | J2 |
|--------------------|----|
| NC                 | 1  |
| GND                | 2  |
| NC                 | 3  |
| GND                | 4  |
| PS-ON to backplane | 5  |
| 5V(standby)        | 6  |

## **2.3.1 Standby Power Connector (J1)**

# 2.3.2 Front Panel Connector (J4)

| Signals                       | J1    |
|-------------------------------|-------|
| Power LED, Pin 1+, Pin5-      | 1-5   |
| External speaker Pin8+, Pin2- | 2-8   |
| System Management Interrupt   | 9-10  |
| Suspend LED, Pin11+, Pin12-   | 11-12 |
| System reset switch           | 13-14 |
| HDD LED, Pin15+, Pin16-       | 15-16 |
| ATX power button              | 17-18 |

## 2.3.3 External Keyboard Connector (J2)

| Signals        | J6 |
|----------------|----|
| Keyboard clock | 1  |
| Keyboard data  | 2  |
| Mouse Clock    | 3  |
| Ground         | 4  |
| Power          | 5  |
| Mouse data     | 6  |

# 2.3.4 USB Port 1 connector (USB1)

| Signals | USB0 | USB1 |
|---------|------|------|
| VCC     | 1    | 10   |
| USB -   | 3    | 8    |
| USB +   | 5    | 6    |
| GND     | 7    | 4    |
| GND     | 9    | NC   |

# 2.3.5 Infrared Connector (IR)

| Signals | IR |
|---------|----|
| VCC     | 1  |
| NC      | 2  |
| IRRX    | 3  |
| GND     | 4  |
| IRTX    | 5  |

# 2.3.6 External Power Connector (P1)

| Signals | P1 |
|---------|----|
| +12V    | 1  |
| GND     | 2  |
| GND     | 3  |
| VCC     | 4  |

# 2.3.7 PS2 Keyboard / Mouse Connector (KBMS)

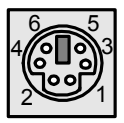

| Pin no. | Signal   |
|---------|----------|
| 1       | KB data  |
| 2       | MS data  |
| 3       | GND      |
| 4       | VCC      |
| 5       | KB clock |
| 6       | MS clock |

# 2.3.8 VGA CRT Connector (VGA)

| Pin no. | Signal | Pin no. | Signal   |  |
|---------|--------|---------|----------|--|
| 1       | RED    | 9       | N/C      |  |
| 2       | GREEN  | 10      | GND      |  |
| 3       | BLUE   | 11      | N/C      |  |
| 4       | N/C    | 12      | DCC data |  |
| 5       | GND    | 13      | H-SYNC   |  |
| 6       | GND    | 14      | V-SYNC   |  |

| 7 | GND | 15 | DDC clock |
|---|-----|----|-----------|
| 8 | GND |    |           |

# 2.3.9 LCD Connector (LCD)

### 

| Pin no. | Signal    | Pin no. | Signal    |
|---------|-----------|---------|-----------|
| 1       | +12V      | 2       | +12V      |
| 3       | 5V/3.3V   | 4       | 5V/3.3V   |
| 5       | FLM       | 6       | ENAVEE    |
| 7       | LP        | 8       | ENAVDD    |
| 9       | M         | 10      | ENABKL    |
| 11      | GND       | 12      | GND       |
| 13      | SHFCLK    | 14      | GND       |
| 15      | GND       | 16      | GND       |
| 17      | <u>P0</u> | 18      | <u>P1</u> |
| 19      | P2        | 20      | <u>P3</u> |
| 21      | P4        | 22      | P5        |
| 23      | P6        | 24      | P7        |
| 25      | <u>P8</u> | 26      | <u>P9</u> |
| 27      | P10       | P10 28  |           |
| 29      | P12       | 30      | P13       |
| 31      | P14       | 32      | P15       |
| 33      | P16       | 34      | P17       |
| 35      | P18       | 36      | P19       |
| 37      | P20       | 38      | P21       |
| 39      | P22       | 40      | P23       |

| Pin no. | Signal   | Pin no. | Signal   |
|---------|----------|---------|----------|
| 1       | - RST    | - RST 2 |          |
| 3       | D7       | 4       | D8       |
| 5       | D6       | 6       | D9       |
| 7       | D5       | 8       | D10      |
| 9       | D4       | 10      | D11      |
| 11      | D3       | 12      | D12      |
| 13      | D2       | 14      | D13      |
| 15      | D1       | 16      | D14      |
| 17      | D0       | 18      | D15      |
| 19      | GND      | 20      | N.C.     |
| 21      | DMA REQ  | 22      | GND      |
| 23      | IOW      | 24      | GND      |
| 25      | IOR      | 26      | GND      |
| 27      | IORDY    | 28      | GND      |
| 29      | DMAACK   | 30      | GND      |
| 31      | iINT REQ | 32      | N.C      |
| 33      | Al       | 34      | ATA Sel. |
| 35      | A0       | 36      | A2       |
| 37      | CS0      | 38      | CS1      |
| 39      | -ACT     | 40      | GND      |

# 2.3.10 HDD (IDE) Connectors (IDE1, IDE2)

# 2.3.11 FDD Connector (FDD)

| Pin no.    | Signal          |
|------------|-----------------|
| 1,3,5,7,9, | GND             |
| 33         |                 |
| 2          | Density Select0 |
| 4,         | N.C             |
| 6          | Density Select1 |
| 8          | Index           |
| 10         | Motor Enable 0  |
| 12         | Driver Select 1 |
| 14         | Driver Select 0 |
| 16         | Motor Enable 1  |
| 18         | Direction       |
| 20         | Step Pulse      |
| 22         | Write Data      |
| 24         | Write Enable    |
| 26         | Track 0         |
| 28         | Write Protect   |
| 30         | Read Data       |
| 32         | Select Head     |
| 34         | Disk Change     |

## 2.3.12 Serial Port 2 Connector (COM2) – RS232/422/485 Connector

#### 9 **o o o o o o 1** 10 **o o o o o o 2**

| Pin no. | RS232     | <b>RS422</b> | <b>RS485</b> |
|---------|-----------|--------------|--------------|
| 1       | DCD       | TX-          | DATA-        |
| 2       | DSR       | N.C          | N.C          |
| 3       | RX        | TX+          | DATA+        |
| 4       | 4 RTS N.C |              | N.C          |
| 5       | TX        | RX+          | N.C.         |
| 6       | CTS       | N.C          | N.C          |
| 7       | DTR       | RX-          | N.C.         |
| 8       | RI        | N.C          | N.C          |
| 9       | GND       | GND          | GND          |
| 10      | N.C.      | N.C.         | N.C.         |

#### **2.3.13 CPU Fan Connector (FAN1)**

| Pin no. | FAN1         |
|---------|--------------|
| 1       | GND          |
| 2       | +12V         |
| 3       | Speed Detect |

## 2.3.14 LAN Port Connector (LAN1/LAN2)

| Pin no. | J4  |
|---------|-----|
| 1       | TX+ |
| 2       | TX- |
| 3       | RX+ |
| 4       | N/C |
| 5       | N/C |
| 6       | RX- |
| 7       | N/C |
| 8       | N/C |

# 2.3.15 Parallel Port /COM1/USB2/Audio Connector (CN1)

#### **Audio Connector**

| Pin no.    | Signal         | Pin no. | Signal         |  |
|------------|----------------|---------|----------------|--|
| 1          | MIC IN         | 2       | N.C            |  |
| 3          | LINE IN (L)    | 4       | Audio GND      |  |
| 5          | LINE IN (R)    | 6       | Audio GND      |  |
| 7          | LINE OUT (L)   | 8       | Audio GND      |  |
| 9          | LINE OUT (R)   | 10      | MONO OUT       |  |
| USB2 Co    | nnector        |         |                |  |
| Pin no.    | Signal         | Pin no. | Signal         |  |
| 1          | USB VCC        | 2       | USB GND        |  |
| 3          | USB data 2-    | 4       | USB GND        |  |
| 5          | USB data 2+    | 6       | USB data 3+    |  |
| 7          | USB GND        | 8       | USB data 3-    |  |
| 9          | USB GND        | 10      | USB VCC        |  |
| COM1 C     | onnector       | -       |                |  |
| Pin no.    | Signal         | Pin no. | Signal         |  |
| 1          | DCD1           | 2       | DSR1           |  |
| 3          | RXD1           | 4       | RTS1           |  |
| 5          | TXD1           | 6       | CTS1           |  |
| 7          | DTR1           | 8       | RI1            |  |
| 9          | COM GND        | 10      | N.C.           |  |
| Parallel F | Port Connector |         |                |  |
| Pin no.    | Signal         | Pin no. | Signal         |  |
| 1          | Strobe         | 2       | Auto Form Feed |  |
| 3          | Data0          | 4       | Error          |  |
| 5          | Data1          | 6       | Initialization |  |
| 7          | Data2          | 8       | Select         |  |
| 9          | Data3          | 10      | GND            |  |
| 11         | Data4          | 12      | GND            |  |
| 13         | Data5          | 14      | GND            |  |
| 15         | Data6          | 16      | GND            |  |
| 17         | Data7          | 18      | GND            |  |
| 19         | Acknowledge    | 20      | GND            |  |
| 21         | Busy           | 22      | GND            |  |
| 23         | Paper Empty    | 24      | GND            |  |
| 25         | Printer Select | 26 GND  |                |  |

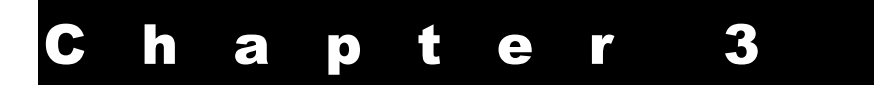

# **System Installing**

This chapter describes the procedures for installing the MSC-1610 CPU card into your system and also, procedures for installing device drivers.

The following is a list of typical peripherals required to build a minimum system:

- Power supply and passive backplane (optional)
- IBM PC/AT keyboard
- Display monitor
- Floppy or hard disk with MS-DOS or Flash Disk emulator

To build the system, you may need to install board components (such as CPU, memory), configure the system (setting DIP switches and jumpers for component compatibility or to enable functions), connect the input/output devices, and set up the operating system. For the location of the components and connectors, please refer to the chapter 2 for details.

# 3.1 Installing the DIMMs

The MSC-1610 single board computer accepts 32 MB up to 512MB of SDRAM. The single 168-pin SDRAM Dual Inline Memory Module (DIMM) sockets will accept 64 and 72 bit DIMM modules (3.3V memory – unbuffered SDRAM only).

The single board computer will accept only DIMM with gold-plated contacts. To ensure reliable operation at zero wait states, use only 10ns or faster SDRAM DIMM for bus speeds less then 133MHz. For 133MHz or higher, use only 7.5ns or faster SDRAM DIMM.

- **Note:** Before performing the following procedures, remove the board from the backplane and lay it on a flat ESD-protected, non-static surface.
  - 1. Move the module release levers (on each end of the socket) outward, away from the socket.

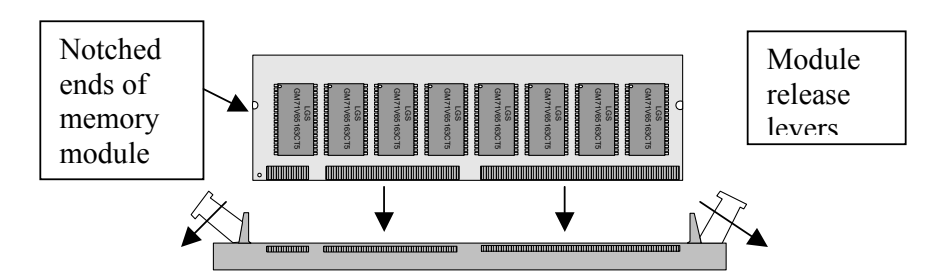

2. Place the DIMM so that the two notches on the contact edge line up with the two alignment nodes in the DIMM socket. Insert the DIMM into the socket at a 90-degree angle.

3. Using both hands, press downward and guide the DIMM into the socket. The module release levers will return to their upright position when the DIMM is completely seated in the socket. The pegs on the tips of the release levers should align with the notches on both ends of the DIMM.

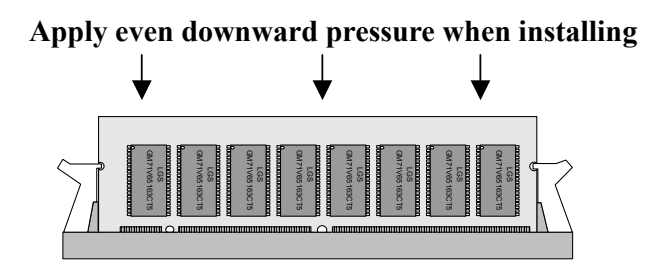

# 3.2 Installing the CPU

1. Match key-pin on the CPU with key-pin of the PGA370 socket.

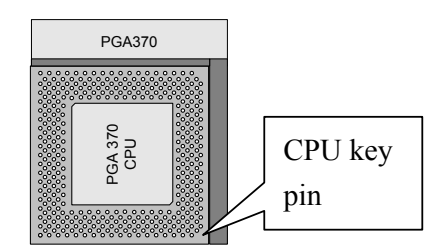

- 2. To complete the installation, gently press the CPU onto place. Double check the insertion and orientation of the CPU before pressing. Improper installation will result in permanent damage to the CPU.
- 3. Install the heat sink on top of the CPU properly.

# 3.3 Completing the Installation

To complete the installation, the following steps should be followed:

- 1. Make sure the power is off.
- 2. Set the configuration jumpers in accordance with Chapter 2.
- 3. Install the MSC-1610 CPU card into one of the slots in a passive backplane. Or, just take the MSC-1610 alone as a single board computer.
- 4. Connect the required I/O cables and peripherals, i.e. floppy disk, hard disk, monitor, keyboard, power supply and etc.
- **Note:** The color of pin one is usually red or blue, while others are gray.
  - 5. Check again and then turn on the power.

# 3.4 VIA Service Pack (VIA 4In 1)

#### **3.4.1 VIA 4 in 1 Driver Installation Procedure:**

- 1. Close all other programs and put driver disk into CD-ROM in your computer.
- 2. Open VIA Chipset folder

 $CDROM:\Chipset\VIA4in1$ 

- 3. Double click the setup.exe file. This will automatically open the installation wizard.
- 4. Bypass the "Welcome" dialog by clicking "Next'
- 5. This is the README file, which contains similar information to this installation guide. Click "Yes" to

continue.

- You will now be presented with the option of either a normal or quick install.A quick install will automatically install all necessary files without presenting you with any options.
- A normal install can be used to choose to un-install drivers or not install particular drivers.
- Choose quick install unless you want to un-install any particular drivers or want to chose particular drivers. After the progress bar shows that the installation is complete, choose the restart option.
- OR Choose normal install if you want to un-install any particular drivers or want to chose particular drivers.
- 6. The 4in1 drivers will automatically detect what drivers you neer and will tick or check the boxes corresponding to the necessary drivers. It is recommend that you are an advanced user or want to check un-install instead of install.

# 3.4.2 About VIA 4 IN 1 drivers:

VIA 4 In 1 driver includes four system drivers to improve the performance and maintain the stability of systems using VIA chipsets. These four drivers are: VIA Registry (INF) Drivers, VIA AGP VxD driver, VIA ATAPI Vendor Support Driver and VIA PCI IRQ Miniport Driver.

The 4in1 drivers automatically detect your operating system and will install only what is necessary. For your information:

VIA IDE Bus Master Driver: For Windows NT users, the VIA IDE Bus Mastering driver is the only driver to be installed in your system.

VIA Registry (INF) Driver will be installed. The driver will

enable the VIA Power Management function.

VIA AGP Vxd Driver will provide service routines to your VGA driver and interface directly to hardware, providing fast graphical access.

The IDE Filter driver enables the performance enhancing bus mastering functions on ATA-capable Hard Disk Drives and ensures IDE device compatibility. (Also known as the ATAPI Vendor Support Driver)

VIA PCI IRQ Miniport Driver will be installed under Windows 98 only. It sets the systm's PCI IRQ routing sequence.

| OS driver  | IDE Filter<br>Driver | AGP<br>Driver | Via INF<br>Driver | IRQ<br>Driver | IDE<br>mini-point |
|------------|----------------------|---------------|-------------------|---------------|-------------------|
| Windows 98 | Y                    | Y             | Y                 | Y             |                   |
| Windows ME | Y                    | Y             | Y                 |               |                   |
| Windows2K  | Y                    | Y             | Y                 |               |                   |
| Windows NT |                      |               |                   |               | Y                 |
| Windows XP | Y                    | Y             | Y                 |               |                   |

# 3.5 Installing AUDIO Driver

The audio folder and Type D:>\AUDIO\SETUP.EXE (where D equals the location of the setup file) in the run command prompt or double click the setup.exe file. Select "Install".

After the system reboots, the driver will be installed completely.

# 3.6 Installing VGA Driver

The onboard VGA interface of the MSC-1610 supports

traditional analog CRT monitors and a wide range of popular LCD, EL, and gas plasma flat panel displays. It can drive CRT displays with resolutions up to 1024x768 in 16.7M colors. It is also capable of driving color panel displays with resolutions of 800x600 in 16.7M colors.

### 3.6.1 VGA Driver for Windows 95/98

Click Start, then Settings, then Control Panel. Start the "Display" applet program. Select the "Settings" page, push the "Change Display Type" button. Push the "Change" button in the "Adapter Type" area.

Push the "Have Disk" button and press "OK".

Specify the path to the new driver and press the <ENTER> key:

- Example 1: Insert the drivers disk in the CD-ROM drive, and enter D:\VGA\WIN\_98
- Example 2: Type in the name of the directory where you copied the drivers, either on your local hard drive or on a network share.
- Example 3: If you're not sure exactly where the drivers are, choose the "Browse..." button are find them.

The "Select Device" dialog box will appear. Select the adapter that corresponds to the one you installed in your machine and click OK.

Windows 95/98 will copy the display drivers to the proper directories on your system. Continue choosing Close until asked to restart your machine from the "Systems Settings Change" dialog box.

After the system has restarted, you can go back into the Display applet and select alternate screen resolutions and color depths.

#### 3.6.2 VGA Driver for Windows NT 4.0

- Step 1: Click the Start button, then go to Settings and click on Control Panel.
  Click on the Display icon to start the Display Properties window.
  Click on the Settings tab, and then click on Display Type.
  In the Change Display Type window, click on Change in Adapter Type.
  This will bring up the Select Device Window.
- Step 2: Chips & Technologies display drivers can be installed from a manufacturer supplied Installation Diskette, or from the default drivers provided on the Windows NT 4.0 CDROM.

Installing from Manufacturer supplied diskette

\_\_\_\_\_

In the Change Display window, click on Have Disk. Follow the directions on the screen to supply the directory where the Windows NT driver files are located. Then select OK, or press enter. Select Chips Video Accelerator from Display list provided, then click OK or press enter.

You will then see a warning panel about Third Party Drivers. Click on Yes to finish the install.

Once the installation is complete, the system must be shut down and restarted for the new drivers to take effect.

## Installing Drivers provided on NT 4.0 CDROM

-----

In the Change Display window, from the list of Manufacturers, select Chips & Technologies. In the Display Window, select Chips & TechnologiesVideo Accelerator, then click OK or press enter.

You will then see a warning panel about Third Party Drivers. Click on

Yes to finish the install.

Follow the directions on the screen to supply the directory where the Windows NT driver files are located. Then select OK, or press enter.

Once the installation is complete, the system must be shut down and restarted for the new drivers to take effect.

Step 3: When the system has restarted, the default graphics mode ( usually 640x480x256color ) has been automatically selected.

Click the Start button, then go to Settings and click on Control Panel. Click on the Display icon to start the Display Properties window.

Click on the Settings tab.

A new screen setting can be selected using either of the following methods:

1: Use the slide-bar in the Desktop Area to select new setting.

2: Click on List All Modes. From the list provided, select a new setting, then click OK or press enter.

Click on Test to test the newly selected graphics mode.

Follow the instructions given on the screen. A test screen should appear, followed by the Testing Mode window. Click on Yes to continue. Click on Apply to switch to the new graphics mode.

Graphics modes are changed dynamically on NT 4.0, so you do not meed to shutdown and restart for the new screen settings to work.

## 3.6.3 VGA Driver for Windows 2000

- Click the "Start" button, then select the "Settings" tab and click on "Control Panel".
- Click on the "System" icon to start the System Properties window.
- Click on the "Hardware" tab, and then click on "Device Manager" button.
- Double click the "Video Controller", then the "Properties" button found there.
- Select the "Driver" tab, then the "Update Driver..." button.
- Select the radio button that begins "Search for a suitable driver for my device...." and press the "Next" button.
- Select "Specify a location" Click the "Next" button and select the location of the driver files.

Example D:\vga\win2k\_xp

- Make a selection from the list provided, and click "Next".
- Your system for the changes to take effect.
- When the system has changed, the default graphics mode (usually 640x480x256color ) has been automatically selected.

To change the display resolution and/or colors...

-----

Click the Start button, then go to Settings and click on Control Panel. Click on the Display icon to start the Display Properties window. Click on the Settings tab.

A new screen setting can be selected using either of the following methods:

- 1: Use the slide-bar in the Desktop Area to select new setting.
- 2: Click on List All Modes. From the list provided, select a new setting, then click OK or press enter.
- 3. Click the Apply button to make changes.

## 3.6.4 VGA Driver for Windows XP

- Click the "Start" button, then select the "Control Panel" and click on it.
- Click on the "System" icon to start the Display Properties window.
- Click on the "System" icon to start the System Properties window.
- Click on the "Hardware" tab, and then click on "Device Manager" button.
- Double click the "Video Controller", then the "Properties" button found there.
- Select the "Driver" tab, then the "Update Driver..." button.
- Click the "Don't search..." radio button and click "Next.
- Click "Have Disk" and then "Browse" to the location of the driver files.
- Select the "chips2k.inf file". Click "Open". Click "OK".
- Click "Next". If Logo Testing Dialog comes up, click "Continue Anyway".
- You may need to shutdown and reboot the system for the changes to take effect. Follow the prompts.

• When the system has restarted, the default graphics mode (usually 640x480x256color) has been automatically selected.

To change the display resolution and/or colors...

\_\_\_\_\_

Click the Start button, then go to Settings and click on Control Panel.

Click on the Display icon to start the Display Properties window.

Click on the Settings tab.

A new screen setting can be selected using either of the following methods:

1: Use the slide-bar in the Desktop Area to select new setting.

2: Click on List All Modes. From the list provided, select a new setting, then click OK or press enter.

Click the Apply button to make changes.

# 3.7 Configuring Ethernet Interface

Onboard Ethernet interface of the MSC-1610 CPU card supports all major network operating systems. Please follow the steps below to configure the network.

## 3.7.1 Connect the Network Cable

- 1. Connect a Twisted Pair Ethernet (TPE) network cable to RJ-45 :
  - For 100 BASE-TX, your network cable must be Category 5, twisted pair wiring. If you plan to run at 100Mbps, it must be connected to a 100BASE-TX hub or switch (not a 100 BASE-T4 hub).
  - For 10BASE-T, use Category 3, 4, or 5 twisted pair wiring. If you want to use a residential environment, you must use a Category 5 cable.

2. To configure networking, continue with the procedures specific to your operating system outlined in the latter part of this chapter.

### 3.7.2 Making a Setup Floppy Disk

If you need to use a floppy disk to install the networking drivers, use MAKEMS.BAT (for Microsoft operating systems) or MAKENW.BAT (for Netware), located in the \MAKEDISK directory on the CD. The format for the command is:

D:\LAN\MAKEDISK\MAKEMS.BAT D: A:

In the example above, D: is your CD-ROM drive and A: is your floppy drive.

### 3.7.3 Configuring the Network and Installing the Drivers

#### Novell NetWare 5.0 Only

Use the NetWare\* Install program to install driver in Novell NetWare 5.0. For Novell NetWare 4.1x, see the section *Novell NetWare 4.X Only*. For Novell Netware 3.11 and 3.12, see the readme files. For DOS ODI, see the section *DOS and Windows 3.1 Setup for Novell NetWare DOS ODI Clients*. The following procedure is a condensed description of the installation process.

- 1. From the NetWare console, type LOAD NWCONFIG and press Enter.
- 2. From the Configuration Options screen, choose "Driver options" and press Enter.
- 3. Choose "Configure network drivers" and press Enter. If drivers were previously loaded, a list of these drivers appears.
- 4. Choose "Select an additional driver" and press Enter. A list of drivers appears.

- 5. Insert the floppy disk or CD and press the Insert key to install an unlisted driver.
- 6. Specify the correct path to your media if necessary by pressing F3. Press Enter to search the floppy or CD-ROM driver.
- 7. Highlight the Intel PRO PCI Adapter and press Enter to select it.
- 8. The succeeding screens ask for frame and protocol types. Use the arrow keys to select specific items or choose the defaults. Select "Save parameters and load driver" to continue.
- 9. To complete the driver installation process, go back to the Installation Options screen by pressing the Esc key until you see it.
- 10. Choose Exit to return to the console prompt.

**Note:** If the network cannot transmit or receive data after the installation, you may need to modify the frame type in the AUTOEXEC.NCF file.

## Novell NetWare 4.1x Only

Use the NetWare install program to install driver in Novell NetWare 4.1x. For Novell NetWare 3.11 and 3.12, see the README files. For DOS ODI, see the section *DOS and Windows 3.1 Setup for Novell NetWare DOS ODI Clients*. The following procedure is a condensed description of installation process.

- **Note:** Before installing, either load DOS or NetWare drivers for your computer's CD-ROM drive or create a floppy disk from the CD on a different computer.
  - 1. From the NetWare console, type **LOAD INSTALL** and press Enter.
  - 2. From the Install Options screen, choose "Driver options" and press Enter.

- 3. Choose "Configure network drivers" and press Enter. If drivers were already loaded, a list of these drivers appears.
- 4. Choose "Select an additional driver" and press Enter. A list of drivers appears.
- 5. Insert the floppy disk or CD and choose "Install an unlisted driver" by clicking "Insert".
- 6. Specify the correct path to your media if necessary by pressing F3. Press Enter to search the floppy or CD-ROM driver.
- 7. The driver name is displayed: Intel PRO/100+ Adapter. Press Enter to select it.
- 8. The succeeding screens ask for frame and protocol types. Use the arrow keys to select specific items or choose the defaults. Select "Save parameters and load driver" to continue.
- 9. To complete the driver installation process, go back to the Installation Options screen by pressing the Esc key until you see it.
- 10. Choose Exit to return to the console prompt.

**Note:** If the network cannot transmit or receive data after the installation you may need to modify the frame type in the AUTOEXEC.NCF file.

#### Windows 95 / 98

#### Windows 95 / 98 Automatic Configuration

PCI computers automatically detect and configure PCI-compliant adapters while booting. The BIOS automatically sets the adapter IRQ level and I/O address each time you start your computer. Start your computer to automatically configure the adapter. Resource configuration is complete when Windows 95 / 98 starts.

If your computer displays an error while booting, it may require additional step to configure. See the section PCI Installation Tips in the latter part of this chapter for more details.

## Install Network Drivers from Disk

Have your Windows 95 / 98 installation CD or diskettes available, since you'll be prompted for them when you install the new adapter.

- 1. After connecting the cable, start Windows 95/98. You will see the New Hardware Found dialog box. If this box does not appear and Windows starts normally, you may need to manually add the adapter. See the MS.TXT readme file in the \MS directory for more information.
- 2. Click "Driver from disk provided by hardware manufacturer", and then click "OK". You'll see the Install From Disk dialog box.
- 3. Insert the Driver adapter disk.
- 4. Specify D:\ (or the appropriate drive letter for the CD-ROM drive) or A:\ (for floppy) as the path, then click OK.
- 5. Follow instructions from the Windows installation disks and restart when prompted.

# Windows NT Automatic Configuration

PCI computers automatically detect and configure PCI-compliant adapters while booting. The BIOS automatically sets the adapter IRQ level and I/O address each time you start your computer.

Start your computer to automatically configure the adapter.

Resource configuration is complete when Windows 95/98 starts.

If your computer displays an error while booting, it may require additional step to configure. See the section *PCI Installation Tips* in the latter part of this chapter for more details.

#### Windows NT Version 4.0 Only

After connecting the cables and starting Windows NT, you need to install the correct drivers.

- 1. Double-click the Network icon in the Control Panel.
- 2. Click the Adapters tab.
- 3. Click "ADD". You'll see a list of adapters.
- 4. Don't select an adapter from list. Instead, insert the Driver Disk or CD into the appropriate drive and click Have Disk.
- 5. Specify the appropriate drive in the dialog box and click OK. Then follow the prompts to complete the installation. When the adapter is added you'll see a new adapter listed in the Network adapters list.
- 6. Click Close to finish.
- 7. Restart Windows NT when prompted.

#### Windows NT Version 3.51 Only

After connecting the cables and starting Windows NT, you need to install the correct drivers.

- 1. Double-click the Network icon in the Control Panel.
- 2. Click ADD Adapter.
- 3. When the list of adapters appears, scroll to the end of the list and select <Other> requires disk from manufacturer and then click Continue.

- 4. Insert the Driver Disk or CD into the appropriate drive, specify that drive, and click OK.
- 5. Select the INTEL PRO Adapter and click OK. Drivers and utilities are installed.
- 6. The TCP/IP Configuration dialog box appears. Enter the appropriate information and click OK. Remove the installation disk or CD.
- 7. When prompted, restart Windows NT.

#### DOS and Windows 3.1 Setup for Novell NetWare DOS ODI <u>Clients</u>

NOTE: Windows 95/98 users should refer to the previous sections on Windows 95/98. NetWare Client 32 users should refer to the NetWare readme files in the \NETWARE directory.

#### DOS and Windows 3.1 Automatic Configuration

PCI computers automatically detect and configure PCI-compliant adapters while booting. The BIOS sets the adapter IRQ level and I/O memory address automatically each time you start your computer.

Start your computer to automatically configure the adapter. Resource configuration is complete when the DOS prompt appears. You can now continue with the procedure below.

If your computer displays an error while booting, it may require additional steps to configure a PCI adapter. See *PCI Installation Tips* in the latter part of this chapter for more information.

Run setup to Install Network Drivers

Setup can automatically install NetWare DOS ODI client

drivers for you or display a readme file with installation instructions for other NOS drivers.

- 1. If your computer already has network drivers installed, restart the computer without loading them. If the drivers are loaded from the AUTOEXEC.BAT or CONFIG.SYS file, type REM in front of each line that loads a network driver. Or, with DOS 6.x or later press F5 as DOS starts, to bypass the drivers.
- 2. Insert the PRO/100+ adapter disk in a drive, switch to that drive and at the DOS prompt, type SETUP and press Enter.
- 3.Select the adapter from the menu.
- 4. Select Automatic Setup from the Main menu. Then follow the instructions on the screen. Setup displays the adapter's configuration and then runs a series of diagnostic tests that make sure the adapter and network are functioning properly. If Setup finds a problem, it displays the results and some possible solutions.
- 5. When Setup finishes the tests, you'll see the Install Network Drivers screen.
- 6. Select the driver you want to install. Setup can install a NetWare client driver for you. If you want to install other drivers, Setup displays a readme file with installation instructions.

#### **PCI Installation Tips**

PCI computers are designed to automatically configure add-in cards each time the computer starts. Your PCI computer sets the I/O address and IRQ level for your network adapter when the computer starts. These values cannot be changed by Intel adapter software. If you experience a problem when the computer starts, you may need to follow additional configuration steps.

Manual configuration is possible through the BIOS

setup utility.

Some common PCI solutions are listed here:

- Bus-master-enabled slots.
- Reserve interrupts (IRQs) and/or memory addresses for ISA adapters. This prevents PCI cards from trying to use the same settings ISA cards are using.
- Enable the PCI slot. Update your PCI BIOS. An updated PCI system BIOS can correct some PCI configuration problems. Call your computer manufacturer to see if an updated BIOS version is available for your computer.
- Configure the slot for level-triggered interrupts. The slot the adapter is using must be configured for level-triggered interrupts rather than edge-triggered interrupts.

# 3.8 Installing DiskOnChip of M-systems

# 3.8.1 Installing the Disk-On-Chip 2000 :

When installing or removing the DiskOnChip be sure to first touch a grounded surface to discharge any static electricity from your body.

Use the following procedure to install the DiskOnChip:

- 1. Align pin 1 of the DiskOnChip with the pin1 of socket.
- 2. Push the DiskOnChip into the socket carefully until it is fully seated.
- 3. Check to make sure the DiskOnChip is installed securely, and there are no bent pins.

# Caution: The DiskOnChip may be permanently damaged if installed incorrectly.

4. To install the DiskOnChip as drive C on a system without a hard disk, set the CMOS setup of drive C to NOT INSTALLED (indicating that no physical magnetic disk is installed), and reboot the computer. The DiskOnChip 2000 will install as drive C. The DiskOnChip needs to be formatted with the system files in order to be a bootable drive.

#### **3.8.2** Configuring the DiskOnChip 2000 as the boot device:

In order to configure the DiskOnChip as the boot device, the operating system files need to be copied into it. Copying the operating system files into DiskOnChip should be done lik + e in any other hard disk. The following is an example of a typical initialization process:

- 1. Set the DiskOnChip as a regular drive in your system (not a boot drive).
- 2. Install a bootable floppy diskette in drive A, and boot the system from drive A.
- 3. At the DOS prompt, type SYS C: to transfer the DOS system files to the DiskOnChip. (assuming theDiskOnChip is installed as drive C)
- 4. Copy any files needed into DiskOnChip.
- 5. Remove floppy diskette and reboot the system. The system will boot from the DiskOnChip and will allow you to run and access any files that have been copied into the DiskOnChip.

#### **3.8.3** Configuring the DiskOnChip 2000 as the first drive:

The DiskOnChip can be configured as the last drive (default) or as the first drive in the system. When configured as the last drive, the DiskOnChip is installed as drive D if there is another hard drive installed, and as drive C if no other hard drive is installed. When configured as the first drive, the DiskOnChip is always installed as drive C. To configure the DiskOnChip as first drive, proceed as follows:

- 1. Boot the system and make sure the DiskOnChip is installed correctly as drive D.
- 2. At the DOS prompt type DUPDATE D: /FIRST / S:DOC2000.EXB
- 3. After rebooting the system, the DiskOnChip will appear as drive C:

# **BIOS Configuration**

Award's BIOS ROM has a built-in Setup program that allows users to modify the basic system configuration. This type of information is stored in battery-backup RAM (CMOS RAM). When the power is off, it will retain the Setup information.

# 4.1 Entering Setup

Power on the computer and press <Del> immediately to allow you to enter Setup. The other way to enter Setup is to power on the computer, when the message below appears briefly at the bottom of the screen during POST (Power On Self Test), press <Del> key or simultaneously press <Ctrl>, <Alt>, and <Esc> Keys.

#### TO ENTER SETUP BEFORE BOOT PRESS <CTRL-ALT-ESC> OR <DEL> KEY

As long as this message is present on the screen you may press the <Del> key (the one that shares the decimal point at bottom of the numeric keypad) to access the Setup program. In a moment, the main menu of the Award SETUP program will appear on the screen.

You may use the cursor up/down keys to highlight the individual menu items. As you highlight each item, a brief description of that item's function appears in the lower windows. If you have a color monitor you can use the <Shift>, <F2> keys to scroll through the various color combinations available.

# 4.2 The Main Menu

Once you enter Award's BIOS CMOS Setup Utility, the Main Menu will appear on the screen. The Main Menu allows you to select from ten setup functions and two exit choices. Use arrow keys to select among the items and press <Enter> to accept or enter the sub-menu.

| Phoenix – Award BIOS CMOS Setup Utility                                                            |                           |
|----------------------------------------------------------------------------------------------------|---------------------------|
| Standard CMOS Features                                                                             | Frequency/Voltage Control |
| Advanced BIOS Features                                                                             | Load Fall-Safe Defaults   |
| Advanced Chipset F Features                                                                        | Load Optimized Defaults   |
| Integrated Peripherals                                                                             | Set Supervisor Password   |
| Power Management Setup                                                                             | Set User Password         |
| PnP/PCI Configuration                                                                              | Save & Exit Setup         |
| PC Health Status                                                                                   | Exit Without Saving       |
| Esc : Quit<br>$F10$ : Save & Exit Setup $\uparrow \downarrow \leftarrow \rightarrow : Select Item$ |                           |
| Time, Date, Hard Disk Type                                                                         |                           |

# 4.3 Standard CMOS Setup

| Phoenix – Award BIOS CMOS Setup Utility                                                |                                                           |                                                    |
|----------------------------------------------------------------------------------------|-----------------------------------------------------------|----------------------------------------------------|
|                                                                                        | Standard CMOS Features                                    |                                                    |
| Date (mm:dd:yy)                                                                        | Thu, Feb 7 2002                                           | Item Help                                          |
| Time (mi.mii.ss)                                                                       | 23 : 1 : 16                                               | Menu Level                                         |
| IDE Primary Master<br>IDE Primary Slave<br>IDE Secondary Master<br>IDE Secondary Slave | [ None ]<br>[ None ]<br>[RICOH CD-R/RW MP721]<br>[ None ] | Change the day. Month. year and century            |
| Drive A<br>Drive B .<br>Floppy 3 Mode Support                                          | [1.44M. 3.5 in.]<br>[ None ]<br>[ Disable ]               |                                                    |
| Video<br>Halt On                                                                       | [EGA/VGA]<br>[All . But Keyboard ]                        |                                                    |
| Base Memory<br>Extended Memory<br>Total Memory                                         | 640K<br>251120K<br>252144K                                |                                                    |
| ↑↓→←: Move Enter : Select<br>F5:Previous Values                                        | +/-PU/PD:Value F10:Save<br>F6:Fail-Safe Defaults          | Esc:Exit F1:General Help<br>F7:Optiomized Defaults |

| Phoenix – Award BIOS CMOS Setup Utility               |                                                  |                                                    |
|-------------------------------------------------------|--------------------------------------------------|----------------------------------------------------|
| IDE Primary Master                                    |                                                  |                                                    |
| IDE HDD Auto-Detection                                | [ Press Enter]                                   | Item Help                                          |
| IDE Primary Master                                    | [ Auto ]<br>[ Auto ]                             | Menu Level<br>To auto-detect the                   |
| Capacity                                              | 0 MB                                             | HDD's size,headon<br>This channel                  |
| Cylinder<br>Head<br>Precomp<br>Landing Zone<br>Sector | 0<br>0<br>0<br>0<br>0                            |                                                    |
| ↑↓→←: Move Enter : Select<br>F5:Previous Values       | +/-PU/PD:Value F10:Save<br>F6:Fail-Safe Defaults | Esc:Exit F1:General Help<br>F7:Optiomized Defaults |

# 4.4 IDE Primary Master

# 4.5 Advanced BIOS Features

| Phoenix – Award BIOS CMOS Setup Utility                                                                                                    |                                                                                                    |                                                                                                    |
|----------------------------------------------------------------------------------------------------|----------------------------------------------------------------------------------------------------|----------------------------------------------------------------------------------------------------|
|                                                                                                    | Advanced BIOS Features                                                                                                    |                                                                                                    |
| Virus Warning<br>CPU Internal Cache                                                                                                    | [ Disabled ]<br>[ Enabled ]                                                                                                    | Item Help                                                                                                    |
| External Cache<br>CPU L2 Cache ECC Checking<br>Quick Power On Self Test<br>First Boot Device<br>Second Boot Device<br>Third Boot Device<br>Boot Other Device<br>Boot Other Device<br>Boot Up Floppy Device<br>Boot Up Floppy Seek<br>Boot Up Numlock Status<br>Gate A20 Option<br>Typematic Rate Setting<br>* Typematic Rate (Chars/Sec)<br>* Typematic Delay (Msec)<br>Security Option<br>OS Select For DRAM > 64MB<br>Video BIOS Shadow | [Enabled]<br>[Enabled]<br>[Enabled]<br>[SCSI]<br>[Floppy]<br>[CDROM]<br>[Disabled]<br>[Disabled]<br>[Disabled]<br>[On]<br>[Fast]<br>[Disabled]<br>6<br>250<br>[Setup]<br>[Non-OS2]<br>[Enabled] | Menu Level<br>Allows you to choose<br>The VIRUS warning<br>Feature for IDE Hard<br>Disk boot sector<br>Protection. If this<br>Function is enabled<br>And someone attempt to<br>write data into this<br>area , BIOS will show<br>a warning message on<br>Screen and alarm beep |
| ↑↓→←: Move Enter : Select<br>F5:Previous Values                                                                                                    | +/-PU/PD:Value F10:Save<br>F6:Fail-Safe Defaults                                                                                                    | Esc:Exit F1:General Help<br>F7:Optiomized Defaults                                                                                                    |

| Phoenix – Award BIOS CMOS Setup Utility         |                                                  |                                                    |
|-------------------------------------------------|--------------------------------------------------|----------------------------------------------------|
|                                                 | Advanced Chipset Features                        |                                                    |
| DRAM Timing By SPD<br>* DRAM Clock              | [ Disabled ]<br>HOST Clock                       | Item Help                                          |
| * SDRAM Cycle Length                            | 3                                                | Menu Level                                         |
| * Bank Interleave                               | Disabled                                         |                                                    |
| Memory Hole                                     | [Disabled]                                       |                                                    |
| P2C/C2P Concurrency                             | [Enabled]                                        |                                                    |
| System BIOS Cacheable                           | [Disabled]                                       |                                                    |
| Video RAM Cacheable                             | [Disabled]                                       |                                                    |
| AGP Aperture Size                               | [ 64M ]                                          | 1                                                  |
| AGP Driving Control                             | [Auto]                                           | 1                                                  |
| * AGP Driving Value                             | DA                                               | 1                                                  |
| AGP Fast Write                                  | [Disabled]                                       | 1                                                  |
| OnChip USB                                      | [Enabled]                                        |                                                    |
| USB Keyboard Support                            | [Enabled]                                        |                                                    |
| USB Mouse Support                               | [Disabled]                                       | 1                                                  |
| OnChip Sound                                    | [Auto]                                           |                                                    |
| CPU to PCI Write Buffer                         | [Enabled]                                        | 1                                                  |
| PCI Dynamic Bursting                            | [Enabled]                                        | 1                                                  |
| PCI Master 8 WS Write                           | [Enabled]                                        |                                                    |
| ↑↓→←: Move Enter : Select<br>F5:Previous Values | +/-PU/PD:Value F10:Save<br>F6:Fail-Safe Defaults | Esc:Exit F1:General Help<br>F7:Optiomized Defaults |

# 4.6 Advanced Chipset Features

| Phoenix – Award BIOS CMOS Setup Utility         |                                                  |                                                    |
|-------------------------------------------------|--------------------------------------------------|----------------------------------------------------|
|                                                 | integrated Fempherais                            |                                                    |
| OnChip IDE channe 10                            | [Enabled]                                        | Item Help                                          |
| OnChip IDE channe 11                            | [Enabled]                                        | item neip                                          |
| IDE Prefetch Mode                               | [Enabled]                                        | Menu Level                                         |
| Primary Master PIO                              | [Auto]                                           |                                                    |
| Primary Slave PIO                               | Auto                                             |                                                    |
| Secondary Master PIO                            | [ Auto ]                                         |                                                    |
| Secondary Slave PIO                             | [Auto]                                           |                                                    |
| Primary Master UDMA                             | [Auto]                                           |                                                    |
| Primary Slave UDMA                              | [Auto]                                           |                                                    |
| Secondary Master UDMA                           | [Auto]                                           |                                                    |
| Secondary Slave UDMA                            | [Auto]                                           |                                                    |
| Init Display First                              | AGP                                              |                                                    |
| IDE HDD Block Mode                              | [Enabled]                                        |                                                    |
| Onboard FDD Controller                          | [Enabled]                                        |                                                    |
| Onboard Serial Port 1                           | [3F8/IRQ4 ]                                      |                                                    |
| Onboard Serial Port 2                           | [ 2F8/IRQ3 ]                                     |                                                    |
| UDMA 2 Mode                                     | [ Standard ]                                     |                                                    |
| * IR Function Duplex                            | Half                                             |                                                    |
| * TX, RX inverting enable                       | No , Yes                                         |                                                    |
| ↑↓→←: Move Enter : Select<br>F5:Previous Values | +/-PU/PD:Value F10:Save<br>F6:Fail-Safe Defaults | Esc:Exit F1:General Help<br>F7:Optiomized Defaults |

# 4.7 Integrated Peripherals

| Phoenix – Award BIOS CMOS Setup Utility<br>Power Management Setup                                                                                                    |                                                                                                    |                                                    |
|----------------------------------------------------------------------------------------------------|----------------------------------------------------------------------------------------------------|----------------------------------------------------|
| ACPI function<br>Power Management<br>ACPI Suspend Type<br>PM Control by APM<br>Video Off Option<br>Video Off Method<br>MODEM Use IRQ<br>Soft-Off by PWRBTN<br>State After Power Failure<br>Wake Up Events | [ Enabled ]<br>[ Press Enter ] ※1<br>[ S1(POS) ]<br>[ Yes ]<br>[ Suspend → Off ]<br>[DPMS Support ]<br>[ 3 ]<br>[ Delay 4 Sec ]<br>[ Off ]<br>[ Press Enter ] ※2 | Item Help<br>Menu Level                            |
| ↑↓→←: Move Enter : Select<br>F5:Previous Values                                                                                                    | +/-PU/PD:Value F10:Save<br>F6:Fail-Safe Defaults                                                                                                    | Esc:Exit F1:General Help<br>F7:Optiomized Defaults |

# 4.8 Power Management Setup

# 4.9 PC Health Status

| Phoeni                                                                                                | <ul> <li>Award BIOS CMOS Setu</li> <li>PC Health Status</li> </ul>                    | p Utility                                          |
|----------------------------------------------------------------------------------------------------|---------------------------------------------------------------------------------------|----------------------------------------------------|
| Current CPU Temp<br>Current System Temp<br>Current Cpufan Speed<br>Vcore<br>2.5V<br>3.3V<br>5V<br>12V | 25°C/78°F<br>26°C/80°F<br>4748 RPM<br>1.77 V<br>2.56 V<br>3.38 V<br>4.95 V<br>11.88 V | Item Help<br>Menu Level                            |
| ↑↓→←: Move Enter : Select<br>F5:Previous Values                                                       | +/-PU/PD:Value F10:Save<br>F6:Fail-Safe Defaults                                      | Esc:Exit F1:General Help<br>F7:Optiomized Defaults |

# 4.10 Frequency/Voltage Control

| Phoen                                           | ix - Award BIOS CMOS Setu                        | p Utility                                          |
|-------------------------------------------------|--------------------------------------------------|----------------------------------------------------|
|                                                 | Frequency/Voltage Control                        |                                                    |
| Auto Detect DIMM /PCI CLK<br>Spread Spectrun    | [ Enabled ]<br>[ 0.25% ]                         | Item Help                                          |
|                                                 |                                                  | Menu Level                                         |
|                                                 |                                                  |                                                    |
|                                                 |                                                  |                                                    |
|                                                 |                                                  |                                                    |
|                                                 |                                                  |                                                    |
|                                                 |                                                  |                                                    |
|                                                 |                                                  |                                                    |
|                                                 |                                                  |                                                    |
| ↑↓→←: Move Enter : Select<br>F5:Previous Values | +/-PU/PD:Value F10:Save<br>F6:Fail-Safe Defaults | Esc:Exit F1:General Help<br>F7:Optiomized Defaults |

# 4.11 Load Fall-Safe Defaults

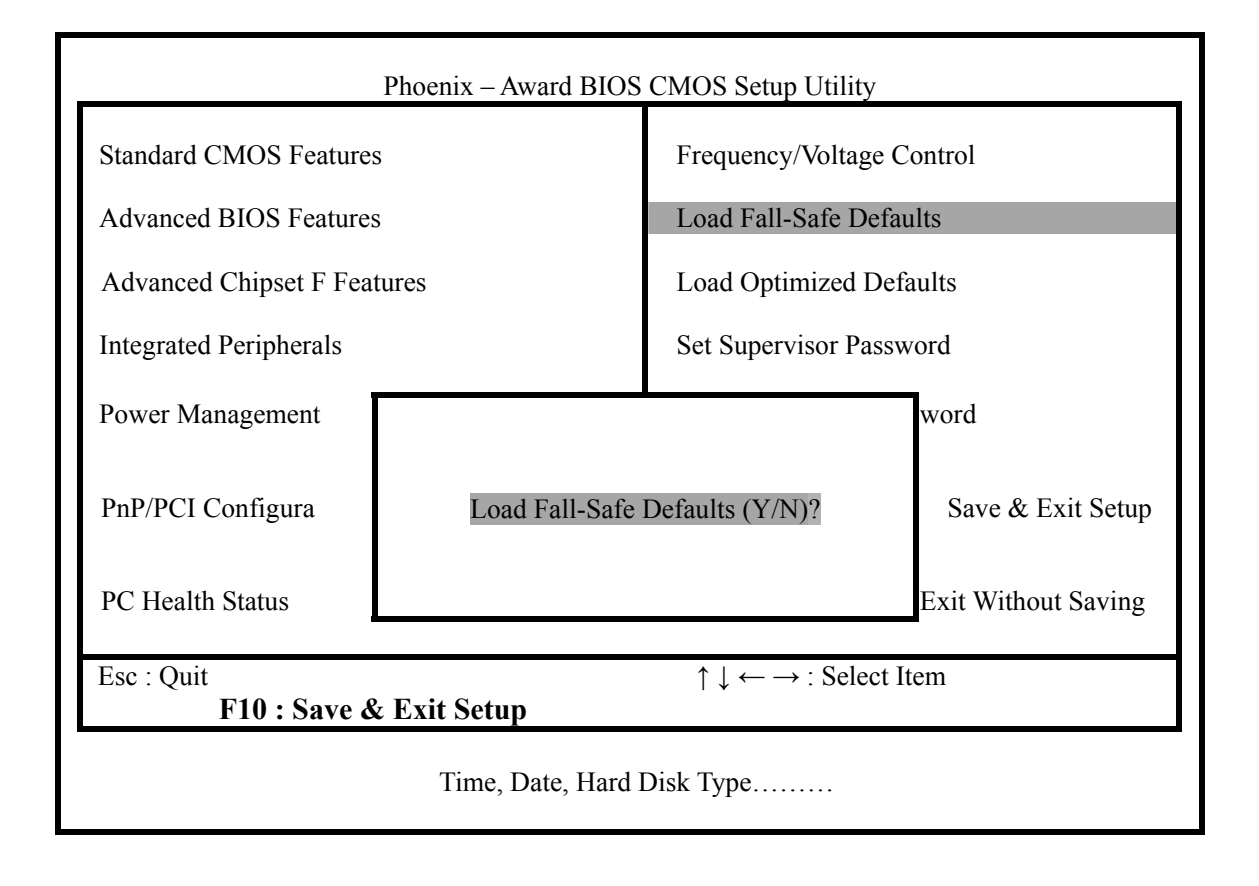

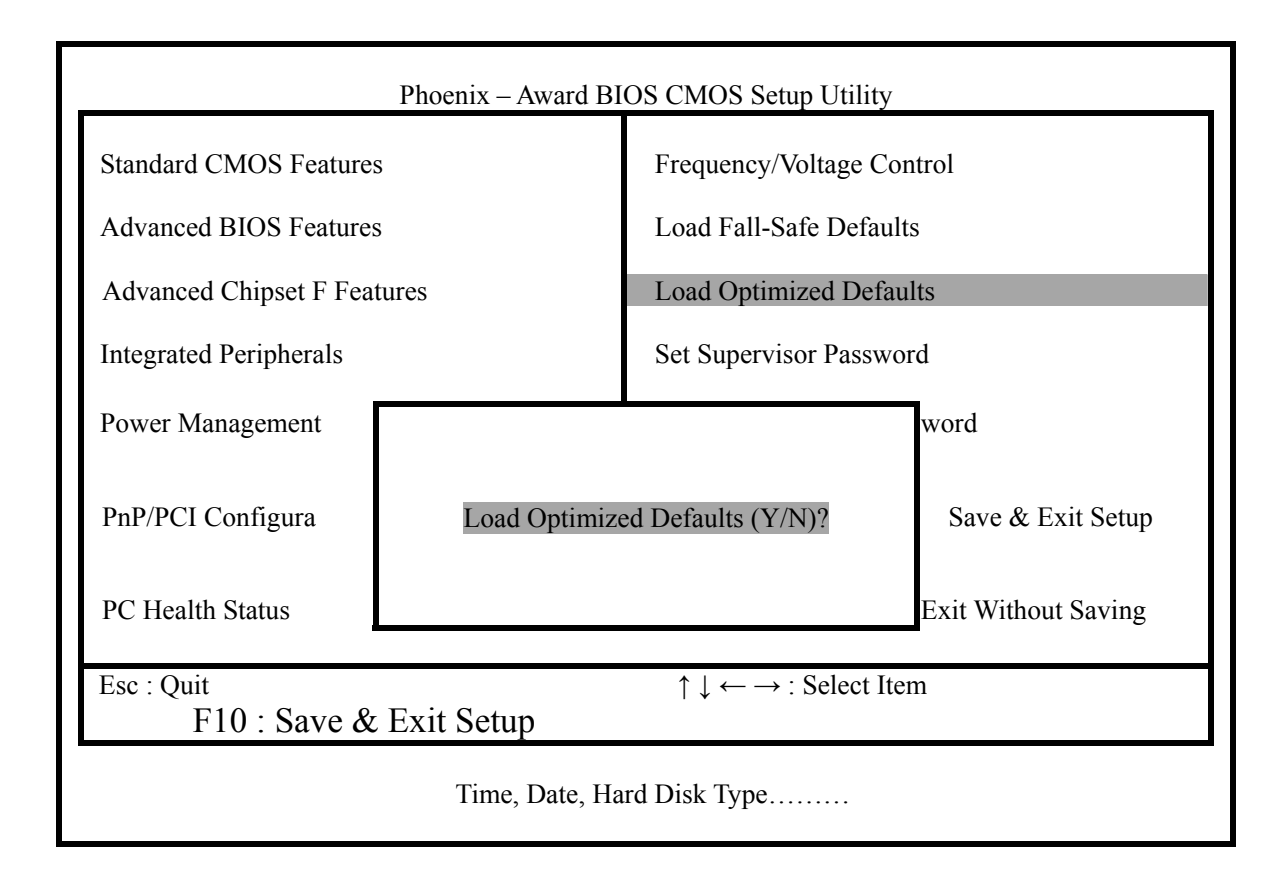

# 4.12 Load Optimized Defaults

# 4.13 Power On Boot

After you made all the changes to the CMOS values, and the system cannot boot up with the CMOS values selected in Setup, restart the system by turning it OFF then ON or by pressing the "RESET" button on the system case. You may also restart it by simultaneously pressing <Ctrl>, <Alt>, and <Delete> keys. Upon restarting the system, immediately press <Insert> to load the BIOS default CMOS value for boot up.

# 4.14 BIOS Reference – POST Codes

AWARD BIOS provides all IBM standard Power On Self Test (POST) routines as well as enhanced AWARD BIOS POST routines. The POST routines support CPU internal diagnostics. The POST checkpoint codes are accessible via the Manufacturing Test Port (I/O port 80h).

Whenever a recoverable error occurs during the POST, the system BIOS will display an error message describing the message and explaining the problem in detail so that the problem can be corrected.

| POST<br>(hex) | Description                                                |
|---------------|------------------------------------------------------------|
| C0            | 1. Turn off OEM specific cache, shadow                     |
|               | 2. Initialize all the standard devices with default values |
|               | Standard device includes:                                  |
|               | -DMA controller (8237)                                     |
|               | -Programmable Interrupt Controller (8259)                  |
|               | -Programmable Interval Timer (8254)                        |
|               | -RTC chip                                                  |
| C1            | Auto-detection of onboard DRAM & Cache                     |
| C3            | 1. Test system BIOS checksum                               |
|               | 2. Test the first 256K DRAM                                |
|               | 3. Expand the compressed codes into temporary DRAM area    |
|               | including the compressed System BIOS & Option ROMs         |
| C5            | Copy the BIOS from ROM into E0000-FFFFF shadow RAM         |
|               | so that POST will go faster                                |
| 01-02         | Reserved                                                   |
| 03            | Initialize EISA registers (EISA BIOS only)                 |
| 04            | Reserved                                                   |
| 05            | 1. Keyboard Controller Self-Test                           |
|               | 2. Enable Keyboard Interface                               |
| 06            | Reserved                                                   |
| 07            | Verifies CMOS's basic R/W functionality                    |

**NOTE:** POST codes output to the port address 80h typically.

| POST  | Description                                                                                                    |
|-------|----------------------------------------------------------------------------------------------------|
| (hex) | Description                                                                                                    |
| BE    | Program defaults values into chipset according to the                                                                                                    |
|       | MODBINable Chipset Default Table                                                                                                    |
| 08    | Test the first 256K DRAM                                                                                                    |
| 09    | 1. Program the configuration register of Cyrix CPU according                                                                                                    |
|       | to the MODBINable Cyrix Register Table                                                                                                    |
|       | 2. OEM specific cache initialization (if needed)                                                                                                    |
| 0A    | 1. Initialize the first 32 interrupt vectors with corresponding                                                                                                    |
|       | Interrupt handlers                                                                                                    |
|       | Initialize INT no from 33-120 with Dummy(Spurious)                                                                                                    |
|       | Interrupt Handler                                                                                                    |
|       | 2. Issue CPUID instruction to identify CPU type                                                                                                    |
|       | 3. Early Power Management initialization (OEM specific)                                                                                                    |
| 0B    | 1. Verify the RTC time is valid or not                                                                                                    |
|       | 2. Detect bad battery                                                                                                    |
|       | 3. Read CMOS data into BIOS stack area                                                                                                    |
|       | 4. PhP initialization include (PhP BIOS only)                                                                                                    |
|       | -Create resource map from ESCD<br>5 Assign IO & Momory for PCI devices (PCI PIOS only)                                                                                                    |
| 00    | $\frac{1}{2} = \frac{1}{2} = \frac{1}$ |
|       | Initialization of the BIOS Data Area $(40.0N - 40.FF)$                                                                                                    |
| 0D    | 1. Program some of the Unipset values according to                                                                                                    |
|       | 2 Magura CBU grand for dignlay & decide the system cleak                                                                                                    |
|       | 2. Measure CFO speed for display & decide the system clock                                                                                                    |
|       | 3 Video initialization including Monochrome CGA                                                                                                    |
|       | FGA/VGA If no display device is found the speaker will                                                                                                    |
|       | been                                                                                                    |
| 0E    | 1. Initialize the APIC (Multi-Processor BIOS only)                                                                                                    |
| 0L    | 2. Test video RAM (If Monochrome display device is found)                                                                                                    |
|       | 3. Shown messages include:                                                                                                    |
|       | -Award Logo, Copyright string, BIOS Date code & Part No.                                                                                                    |
|       | -OEM specific sign on messages                                                                                                    |
|       | -Energy Star Logo (Green BIOS ONLY)                                                                                                    |
|       | -CPU brand, type & speed                                                                                                    |
|       | -Test system BIOS checksum (Non-Compress Version only)                                                                                                    |
| 0F    | DMA channel 0 test                                                                                                    |
| 10    | DMA channel 1 test                                                                                                    |
| 11    | DMA page registers test                                                                                                    |
| 12-13 | Reserved                                                                                                    |

| POST<br>(hex) | Description                                                                                 |
|---------------|---------------------------------------------------------------------------------------------|
| 14            | Test 8254 Timer 0 Counter 2.                                                                |
| 15            | Test 8259 interrupt mask bits for channel 1                                                 |
| 16            | Test 8259 interrupt mask bits for channel 2                                                 |
| 17            | Reserved                                                                                    |
| 19            | Test 8259 functionality                                                                     |
| 1A-1D         | Reserved                                                                                    |
| 1E            | If EISA NVM checksum is good, then execute EISA                                             |
|               | initialization (EISA BIOS only)                                                             |
| 1F-29         | Reserved                                                                                    |
| 30            | Detect Base Memory & Extended Memory Size                                                   |
| 31            | 1. Test Base Memory from 256K to 640K                                                       |
| 20            | 2. Test Extended Memory from TM to the Max. of the memory                                   |
| 32            | (PnP BIOS only)                                                                             |
|               | 2. Program onboard super I/O chip (if any) including COM                                    |
|               | ports, LPT ports, FDD port. according to setup value                                        |
| 33-3B         | Reserved                                                                                    |
| 3C            | Set flag to allow users to enter CMOS Setup Utility                                         |
| 3D            | 1. Initialize Keyboard                                                                      |
|               | 2. Install PS2 mouse                                                                        |
| 3E            | Try to turn on Level 2 cache<br>Note: Some chinget may need to turn on the L2 cache on this |
|               | stage But usually the cache is turned on later in POST                                      |
|               | 61h                                                                                         |
| 3F-40         | Reserved                                                                                    |
| BF            | 1. Program the rest of the Chipset value according to Setup.                                |
|               | (Later Setup Value Program)                                                                 |
|               | 2. If auto-configuration is enabled, programmed the chipset                                 |
| 4.1           | with pre-defined values in the MODBINable Auto-Table                                        |
| 41            | Initialize Hoppy disk drive controller                                                      |
| 42            | Initialize Haid drive controller                                                            |
| 45            | n it is a rinr blob, initialize serial & parallel ports                                     |
| 44            | Initialize meth conressoner                                                                 |
| 45            | Initialize math coprocessor.                                                                |
| 46-4D         | Keserved                                                                                    |

| POST  | Description                                                       |
|-------|-------------------------------------------------------------------|
| (hex) | Description                                                       |
| 4E    | If any error is detected (such as video, kb), show all the error  |
|       | messages on the screen & wait for user to press <f1> key</f1>     |
| 4F    | 1. If a password is needed, ask for the password                  |
|       | 2. Clear the Energy Star Logo (Green BIOS only)                   |
| 50    | Write all CMOS values currently in the BIOS stack area back       |
|       | into the CMOS                                                     |
| 51    | Reserved                                                          |
| 52    | 1. Initialize all ISA ROMs                                        |
|       | 2. Later PCI initialization (PCI BIOS only)                       |
|       | -assign IRQ to PCI devices                                        |
|       | -initialize all PCI ROMs                                          |
|       | 3. PnP Initialization (PnP BIOS only)                             |
|       | -assign IO, Memory, IRQ & DMA to PnP ISA devices                  |
|       | -initialize all PnP ISA ROMs                                      |
|       | 4. Program shadows RAM according to the Setup settings            |
|       | 5. Program parity according to Setup setting                      |
|       | 6. Power Management Initialization                                |
|       | -Enable/Disable global PM                                         |
|       | -APM interface initialization                                     |
| 53    | 1. If it is NOT a PnP BIOS, initialize serial & parallel ports    |
|       | 2. Initialize time value in the BIOS data area by translating the |
|       | RTC time value into a timer tick value                            |
| 60    | Setup the Virus Protection (Boot Sector Protection) function      |
|       | according to Setup setting                                        |
| 61    | 1. Try to turn on Level 2 cache                                   |
|       | Note: if L2 cache is already turned on in POST 3E, this part      |
|       | will be skipped                                                   |
|       | 2. Set the boot up speed according to the Setup setting           |
|       | 3. Last chance for Chipset initialization                         |
|       | 4. Last chance for Power Management initialization (Green         |
|       | BIOS only)                                                        |
|       | 5. Show the system configuration table                            |
| 62    | 1. Setup daylight saving according to Setup value                 |
|       | 2. Program the NUM Lock, typematic rate & typematic speed         |
|       | according to the Setup setting                                    |
| 63    | 1. If there is any change in the hardware configuration, update   |
|       | the ESCD information (PnP BIOS only)                              |
|       | 2. Clear the memory that has been used                            |
|       | 3. Boot the system via INT 19H                                    |

| POST<br>(hex) | Description                                                                                     |
|---------------|-------------------------------------------------------------------------------------------------|
| FF            | System Booting. This means that the BIOS already pass the control right to the operating system |

#### **Unexpected Errors:**

| POST<br>(hex) | Description                         |
|---------------|-------------------------------------|
| B0            | Interrupt occurs in protected mode. |
| B1            | Unclaimed NMI occurs                |

# 4.15 Updating BIOS

You should prepare a diskette for the updated BIOS program in the package. The update procedures are as follows:

- 1. Insert the diskette with the file "AWDFLASH.EXE' in drive A or B.
- 2. Type AWDFLASH under the prompt A or B.
- 3. The screen will ask you to enter the filename for programming. Please enter the 'filename' for the updated BIOS that came from your agent. Meanwhile, please type 'N' to answer the question 'Do you want to save BIOS (y/n)?' under the bottom of the screen.
- 4. After that, please type 'Y' to answer the question 'Are you sure to program (y/n)?' on the bottom line of the current screen.
- 5. Turn off the power after the system updated the BIOS.
- 6. Turn on the power again.